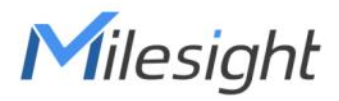

# Outdoor LoRaWAN<sup>®</sup> Gateway UG67

Quick Start Guide

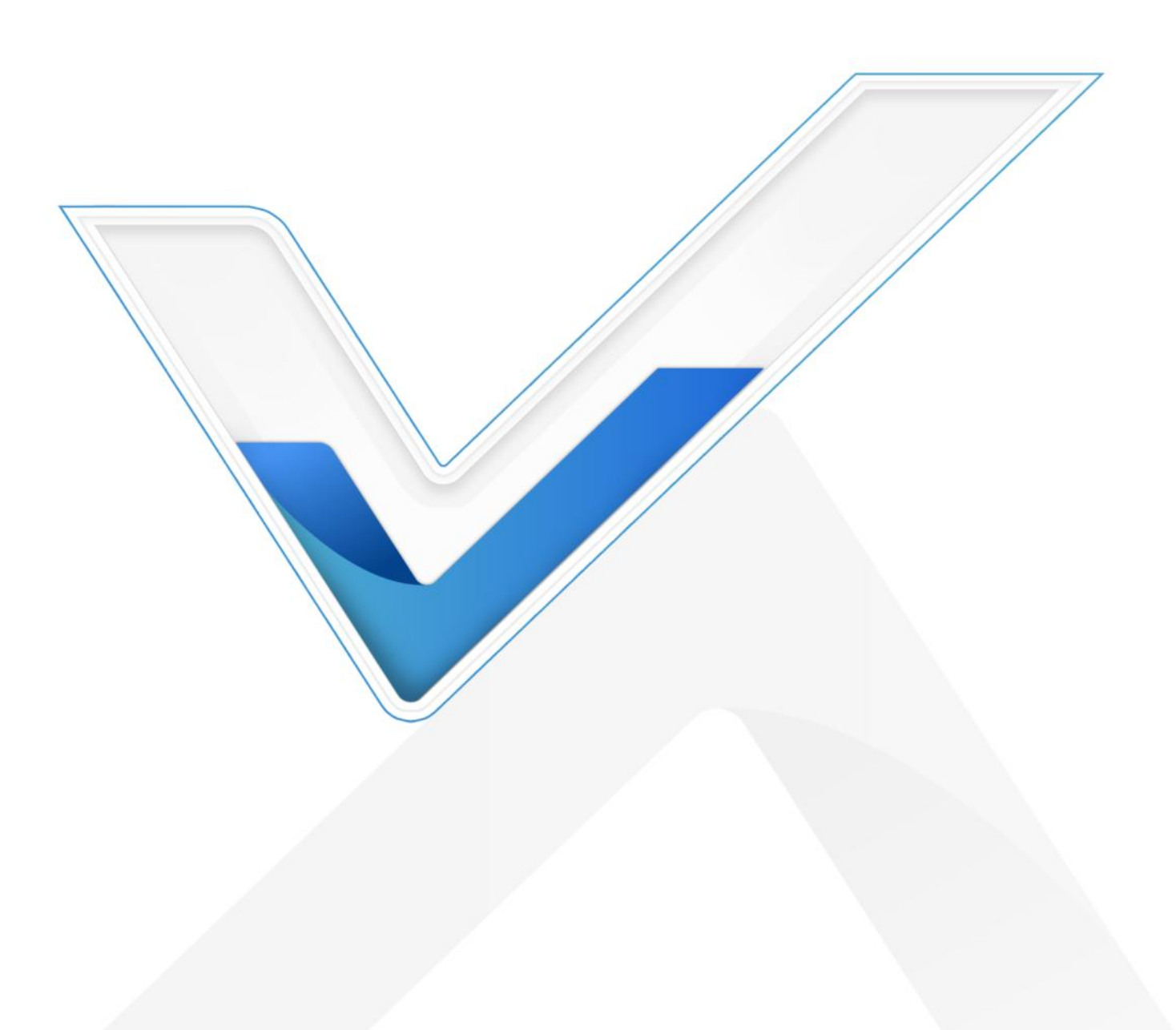

#### **Safety Precautions**

Milesight will not shoulder responsibility for any loss or damage resulting from not following the instructions of this operating guide.

- The device must not be modeled in any way.
- Do not place the device close to objects with naked flames.
- Do not place the device where the temperature is below/above the operating range.
- Do not power on the device or connect it to other electrical device when installing.
- Check lightning and water protection when used outdoors.
- Do not connect or power the equipment using cables that have been damaged.

## **Related Documents**

This Quick Start Guide only explains the installation of Milesight UG67 LoRaWAN<sup>®</sup> Gateway. For more functionality and advanced settings, please refer to the relevant documents as below.

| Document        | Description                                                                    |  |
|-----------------|--------------------------------------------------------------------------------|--|
| UG67 Datasheet  | Datasheet for UG67 LoRaWAN <sup>®</sup> Gateway.                               |  |
| UG67 User Guide | Users can refer to the guide for instruction on how to log in the web GUI, and |  |
|                 | how to configure all the settings.                                             |  |

The related documents are available on Milesight website: https://www.milesight-iot.com

## **Declaration of Conformity**

UG67 is in conformity with the essential requirements and other relevant provisions of the CE, FCC, and RoHS.

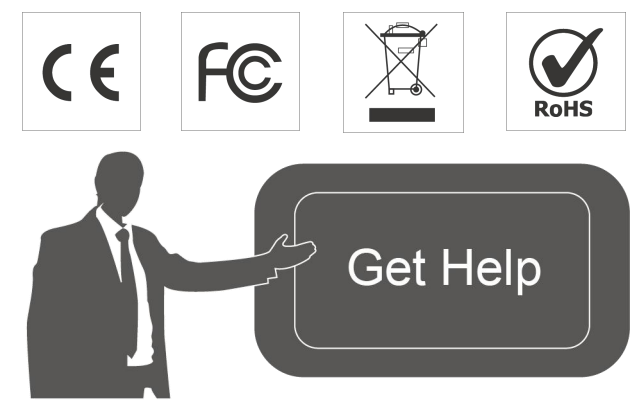

For assistance, please contact Milesight technical support: Email: <u>iot.support@milesight.com</u> Support Portal: <u>support.milesight-iot.com</u> Tel: 86-592-5085280 Fax: 86-592-5023065 Address: Building C09, Software Park III, Xiamen 361024, China

# **Revision History**

| Date             | Doc Version | Description                                             |
|------------------|-------------|---------------------------------------------------------|
| October 30, 2020 | V1.0        | Initial version                                         |
| May 6, 2021      | V1.1        | Delete optional mark of LoRa antennas, add DC pinouts   |
| July 29, 2021    | V1.2        | Add antenna accessories and installation method         |
| Oct 21 2022      | V1 2        | 1. Delete Ethernet cable                                |
| 001. 31, 2022    | V1.5        | 2. Web GUI pictures update                              |
|                  |             | 1. Add short mounting backboard installation            |
| March 6, 2023    | V1.4        | 2. Update antenna installation method, delete embedded  |
|                  |             | antenna description                                     |
| lune 7 2024      | V1.5        | 1. Add cable gland plug accessory                       |
| Julie 7, 2024    |             | 2. Add default WLAN password                            |
|                  | V1.6        | 1. Remove wired access method                           |
|                  |             | 2. Update Wi-Fi connection and network server steps     |
| April 1, 2025    |             | 3. Dust covers and cable gland are installed to gateway |
|                  |             | by default                                              |
|                  |             | 4. Update gateway installation steps                    |
|                  |             | 5. Add weather protection and lightning protection      |

# Contents

| 1. Packing List                                                | 5 |
|----------------------------------------------------------------|---|
| 2. Hardware Introduction                                       | 5 |
| 2.1 Overview                                                   | 5 |
| 2.2 DC Power Connector                                         | 6 |
| 2.3 LED Indicators                                             | 6 |
| 2.4 Reset Button                                               | 7 |
| 2.5 Dimensions (mm)                                            | 7 |
| 3. Hardware Installation                                       | 7 |
| 3.1 SIM Card Installation (Cellular Version Only)              | 7 |
| 3.2 Cable Installation                                         | 8 |
| 3.3 Power Supply                                               | 9 |
| 3.4 Gateway Installation                                       | 9 |
| 3.4.1 Wall Mounting                                            | 9 |
| 3.4.2 Pole Mounting1                                           | 0 |
| 3.5 Antenna Installation                                       | 2 |
| 3.6 Weather Protection                                         | 3 |
| 3.7 Lightning Protection                                       | 4 |
| 4. Login the Web GUI                                           | 5 |
| 5. Network Connection                                          | 6 |
| 5.1 Configure the Ethernet Connection1                         | 6 |
| 5.2 Configure the Cellular Connection (Cellular Version Only)1 | 7 |
| 5.3 Configure the Wi-Fi Connection1                            | 8 |
| 6.Packet Forwarder Configuration2                              | 1 |
| 7.Network Server Configuration                                 | 2 |
| 7.1 Connect to Milesight IoT Cloud                             | 2 |
| 7.2 Add End Devices                                            | 4 |
| 7.3 Connect to MQTT/HTTP Server2                               | 7 |

# 1. Packing List

Milesight

Before you begin to install the UG67 LoRaWAN<sup>®</sup> Gateway, please check the package contents to verify that you have received the items below.

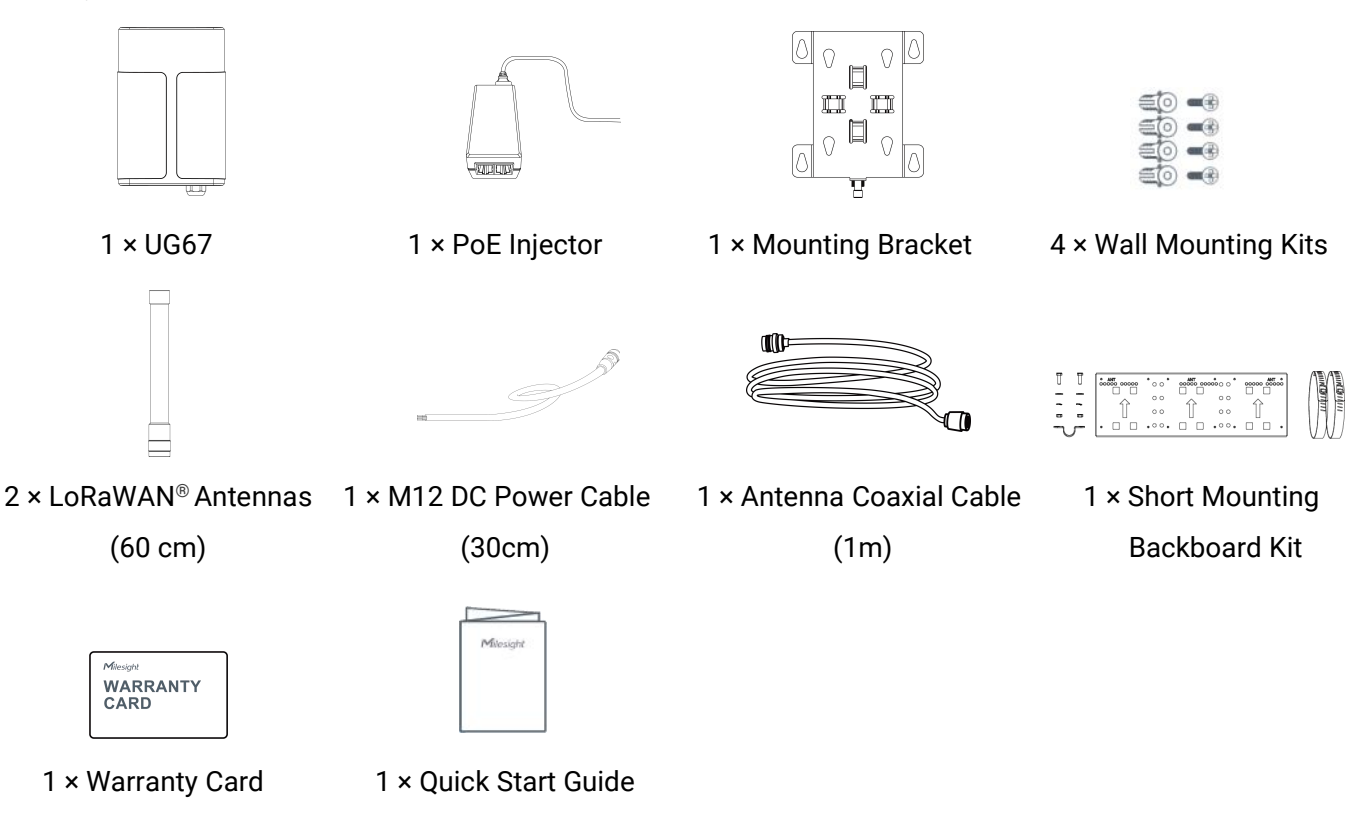

If any of the above items is missing or damaged, please contact your sales representative.

# 2. Hardware Introduction

#### 2.1 Overview

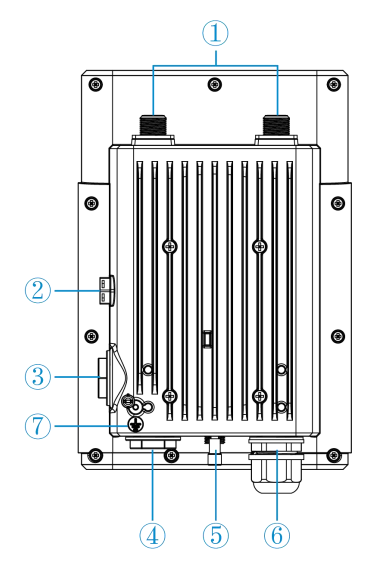

- 1) LoRaWAN® Antenna Connectors
- ② Vent Plug
- ③ SIM Slot
- ④ LED Area & Type-C Port & Reset Button

SYS: System Indicator

LoRa: LoRa Indicator

LTE: Cellular Indicator

5 DC Power Connector (Solar Connector)

- 6 Ethernet Port (PoE)
- ⑦ Grounding Stud

| Assembly Part<br>(Already Mounted) | Torque  |
|------------------------------------|---------|
| LED/Interface Cover (Clear)        | 0.7 N.m |
| SIM Dust Cover (Black)             | 0.7 N.m |
| Cable Gland                        | 1.1 N.m |

## 2.2 DC Power Connector

UG67 supports 6-12 V or solar supply via M12 connector.

| Pin | Cable Color | Description |
|-----|-------------|-------------|
| 1   | Black       | GND         |
| 2   | White       | Reserved    |
| 3   | Yellow      | Reserved    |
| 4   | Red         | +12V        |

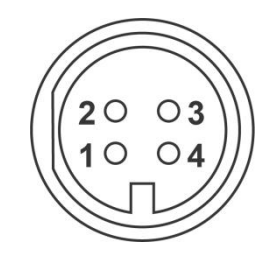

## **2.3 LED Indicators**

| LED               | Indication       | Status Description |                                                    |
|-------------------|------------------|--------------------|----------------------------------------------------|
| CVC Custom Status | Svetem Statue    | Green Light        | Static: the system is running properly             |
| 515               | System Status    | Red Light          | The system goes wrong                              |
| LoDo              | Packet           | Off                | Packet Forwarder mode is running off               |
| LORa              | Forwarder Status | Green Light        | Packet Forwarder mode is running well              |
|                   |                  | Off                | SIM card is registering or fails to register       |
|                   | Cellular Status  |                    | (or there are no SIM cards inserted)               |
|                   |                  | Green Light        | Blinking slowly: SIM card has been registered and  |
|                   |                  |                    | is ready for dial-up                               |
|                   |                  |                    | Blinking rapidly: SIM card has been registered and |
|                   |                  |                    | is dialing up now                                  |
|                   |                  |                    | Static: SIM card has been registered and dialed up |
|                   |                  |                    | successfully                                       |

## 2.4 Reset Button

| Eurotion | Description                        |                                                          |  |  |  |
|----------|------------------------------------|----------------------------------------------------------|--|--|--|
| Function | SYS LED                            | Action                                                   |  |  |  |
| Reset    | Static Green                       | Press and hold the reset button for more than 5 seconds. |  |  |  |
|          | Static Green →<br>Rapidly Blinking | Release the button and wait.                             |  |  |  |
|          | Off → Static Green                 | The gateway resets to factory default.                   |  |  |  |

# 2.5 Dimensions (mm)

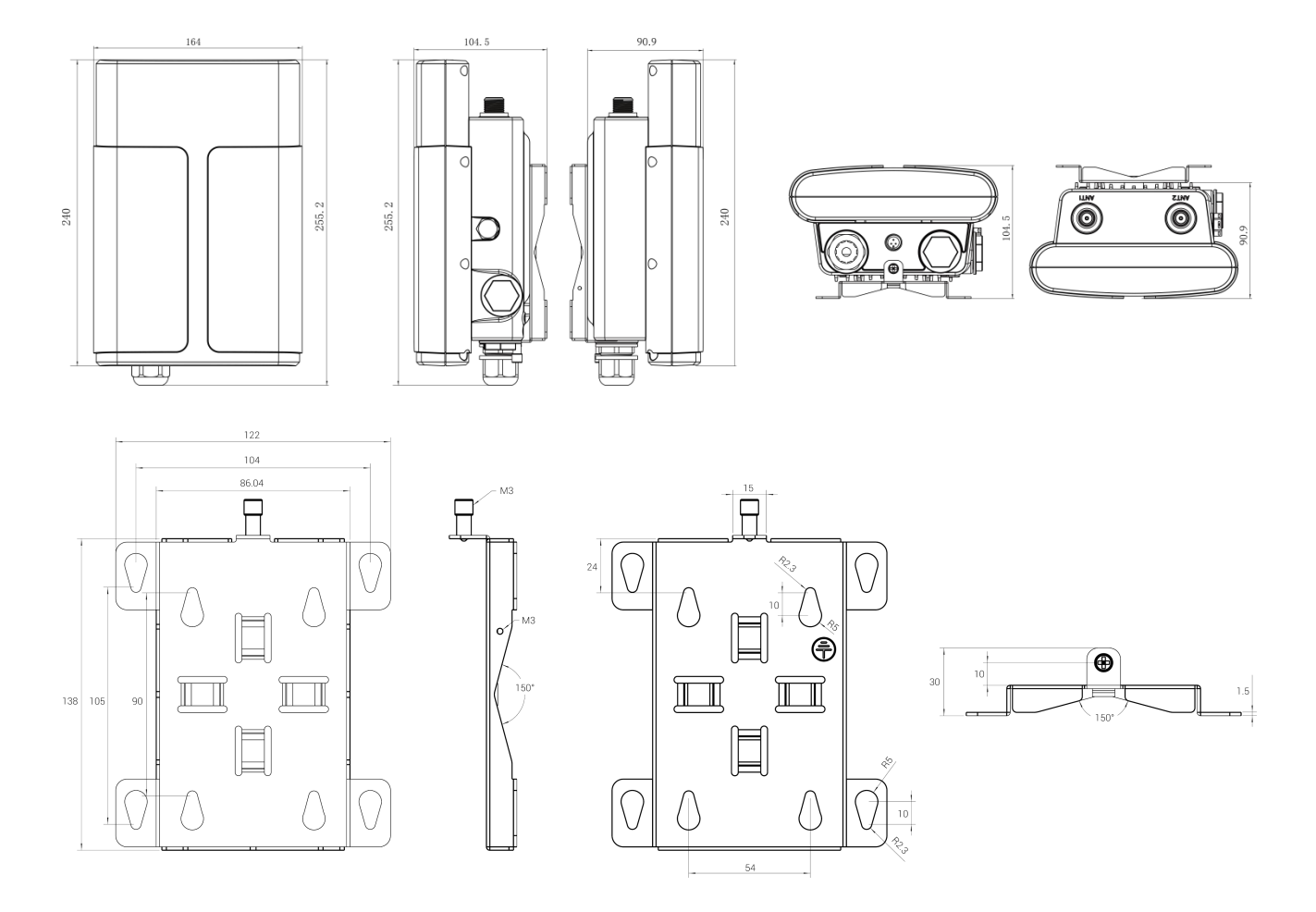

## 3. Hardware Installation

## 3.1 SIM Card Installation (Cellular Version Only)

Before inserting, ensure this gateway supports cellular feature which the PN includes "-Lxxxx" on the label.

7

1. Loose the SIM dust cover from the gateway with the wrench.

2. Insert the SIM card into the device according to the direction icon on the device. If you need to take out the SIM card, press into the SIM card and it will pop up automatically.

3. Tighten the SIM dust cover with wrench to prevent water into the device. Note: Ensure the tightening torque is not more than 1.6 N.m.

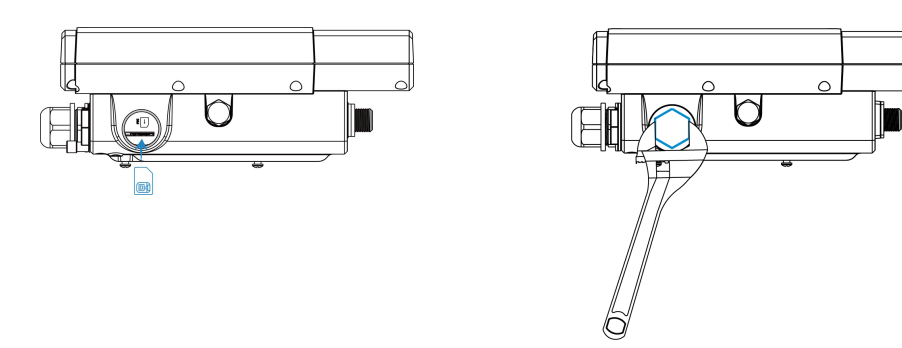

## 3.2 Cable Installation

#### **Ethernet Cable**

When this gateway is powered by PoE or provided the network by the Ethernet Port, please install the Ethernet cable.

- 1. Loose the cable gland from the gateway with the wrench.
- 2. Separate the cable gland and remove the plug inside it.
- 3. Pass the Ethernet cable through the cable gland and rotate the cable gland to gateway, then tighten the cable gland with wrench to prevent water into the device.

Note: Ensure the tightening torque is not more than 1.6 N.m.

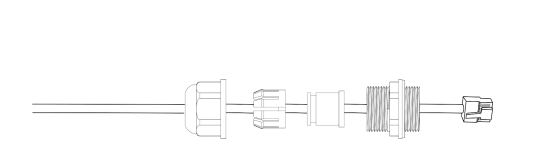

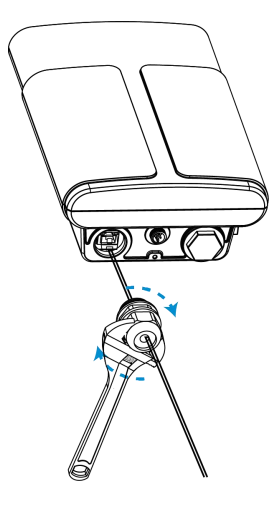

## **Power Cable**

When this gateway is powered by solar or DC 6-12V, please install the power cable.

- 1. Remove the protective cap of power connector, rotate the DC power cable into the power connector.
- 2. Tighten the power cable to the power connector by hand.

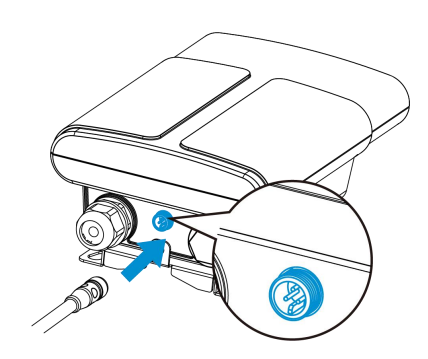

## 3.3 Power Supply

UG67 can be powered by 802.3af standard PoE or 6-12VDC. Please follow the picture to provide power supply via PoE injector:

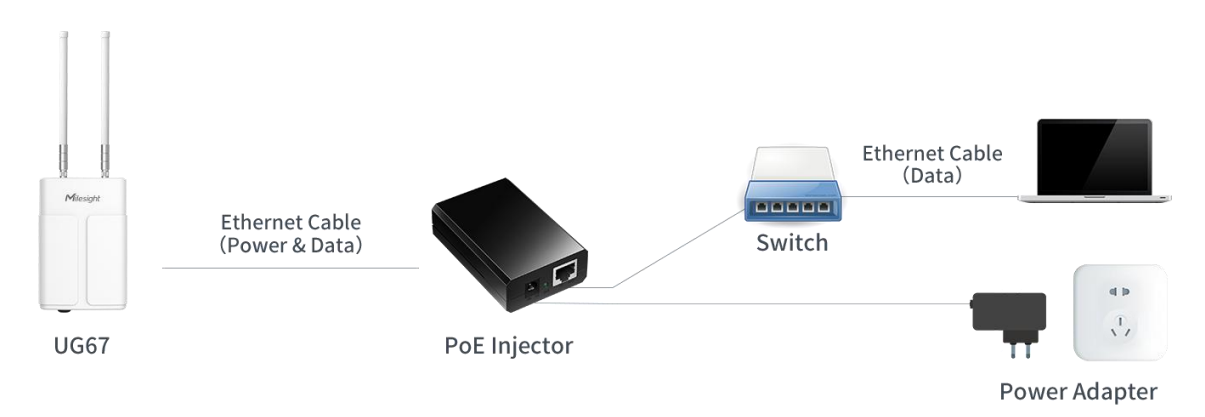

## 3.4 Gateway Installation

UG67 can be mounted to a wall or a pole. Before you start, make sure that your SIM card has been inserted and all cables have been installed.

Note: Do not connect device to power supply or other devices when installing.

#### 3.4.1 Wall Mounting

**Preparation:** mounting bracket (with a screw), wall plugs, wall mounting screws and other required tools.

1. Align the mounting bracket horizontally to the desired position on the wall, use a marker pen to mark four mounting holes on the wall, and then remove the mounting bracket from the wall.

Note: The connecting lines of adjacent points are at right angles.

2. Drill four holes with a depth of 32 mm by using your drill with a 6 mm drill bit on the positions you marked previously on the wall.

3. Insert four wall plugs into the holes respectively.

4. Mount the mounting bracket horizontally to the wall by fixing the wall mounting screws into the wall plugs.

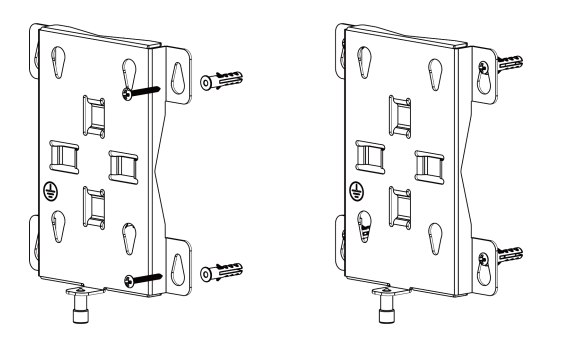

5. Hang the device to the mounting bracket via bracket mounting screws on the back of device, then screw the bracket screw to the bottom of the device.

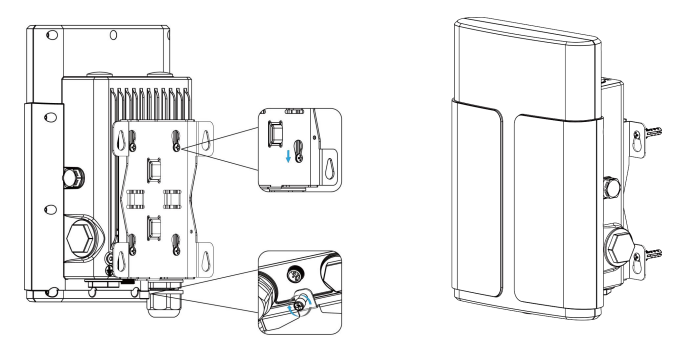

**Note:** It is suggested to install the gateway at the top of the wall to ensure there are not walls around the antennas to affect the signal. If there are still walls nearby, please keep the antennas at least 35cm away from them.

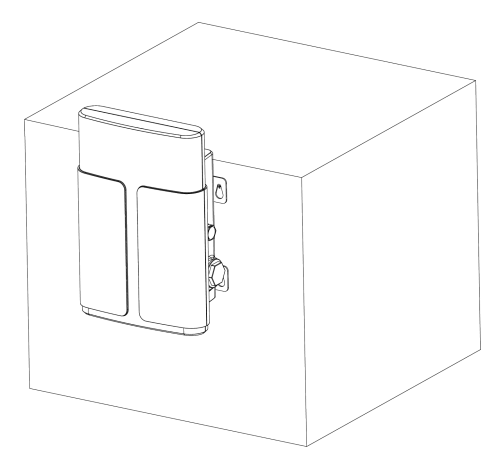

#### 3.4.2 Pole Mounting

Preparation: mounting bracket (with a screw), short mounting backboard kit and other required tools.

1. Fix the mounting bracket to short mounting backboard with 4 Phillips screws.

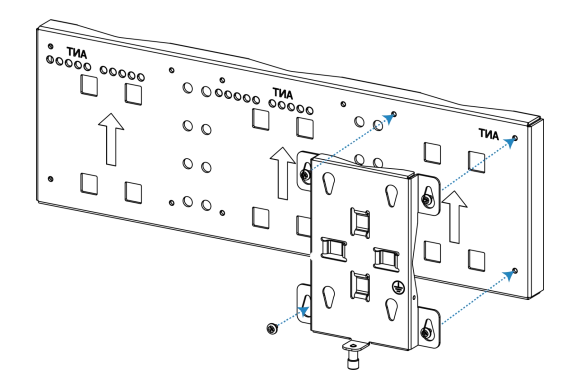

2. Pass one antenna through the U-strap and attach the U-strap clamp to the short mounting backboard with 2 screws at back of the board. Then screw flat washers, spring washers and nuts onto the front of the board.

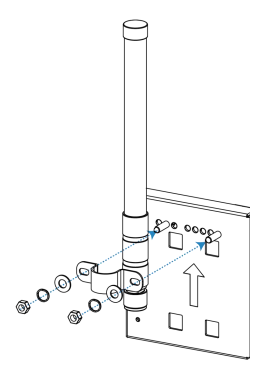

3. Slide hose clamps through the rectangular rings in the mounting bracket and short mounting backboard, then wrap them around the pole. After that use a screwdriver to tighten the locking mechanism by turning it clockwise.

Note:

1) The default hose clamps suit for the pole with a diameter from 67mm to 127 mm.

2) To make sure good signals of antennas, it is suggested to install the mounting bracket with gateway to the top of the metal pole.

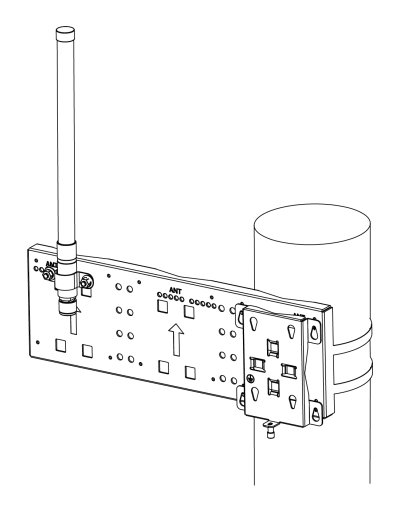

4. Hang the gateway on to the mounting bracket via bracket mounting screws on the back of gateway,

then screw the bracket screw to the bottom of the gateway.

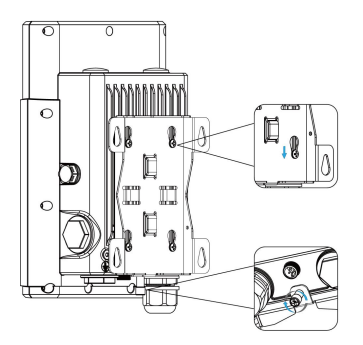

5. Fix one antenna to the ANT2 connector of gateway directly, then connect the remaining antenna on the short mounting backboard to the gateway with the coaxial cable.

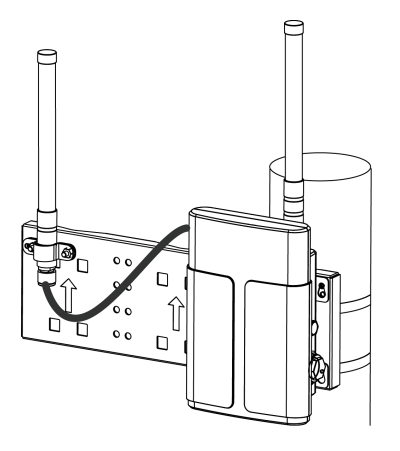

## 3.5 Antenna Installation

The gateway supports to install antennas by following methods.

#### **Short Mounting Backboard Mounting**

Refer to Pole Mounting Chapter.

#### **U-Bolt Clamp Mounting**

1. Rotate one antenna into the ANT2 antenna connector directly.

2. Fix the other antenna to a pole directly or via U-bolt clamp kit: pass the antenna through the antenna clamp and fix it with 4 screws, then wrap the U-bolt around a pole and fix the clamp with nuts and other accessories.

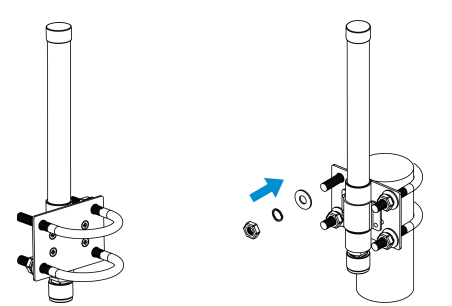

3. Connect the antenna on the pole to the ANT1 connector of gateway with a coaxial cable.

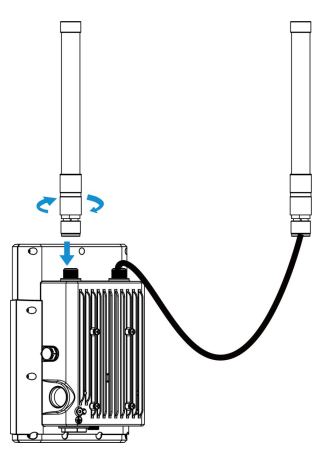

Note:

- 1) Both antennas can also be installed before gateway installation.
- 2) The antennas should be installed vertically always on a site with a good signal.
- 3) It is suggested to keep two antennas at least 35cm to avoid interference.

4) Do not install antenna to gateway directly if there is strong wind on the scene. Please to add the antenna coaxial cables between the antennas and the gateway.

#### **3.6 Weather Protection**

To protect the gateway from outdoor bad weather, it is necessary to cover all cable connectors and antenna connectors with tapes.

1. Ensure the antennas and cables are installed tightly, then clean the surfaces of connectors.

2. Wrap a layer of electrical insulation tape tightly around the connectors and overlap the previous wrap by 50%.

3. Wrap a layer of 3M waterproof tape tightly around the connectors and overlap the previous wrap by 50%. Note that the tapes should be stretched to double their length when using.

4. Wrap a layer of electrical insulation tape with natural uncoiling force around the connectors and overlap the previous wrap by 50%, ensure them to cover the head and tail of the connectors.

#### Antenna Connector:

Note: Install the lightning arresters to the connectors before wrapping tapes if required.

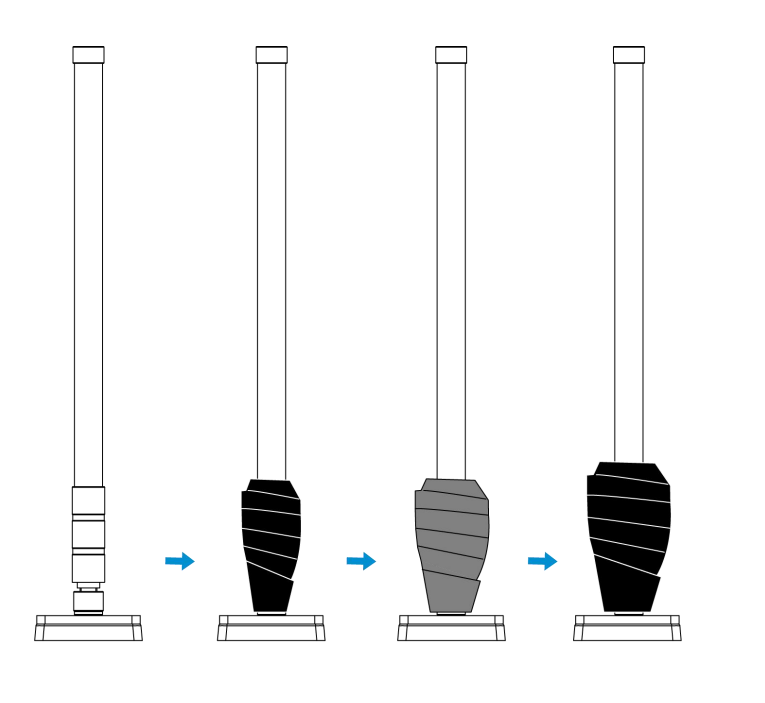

Cable Connector:

Milesight

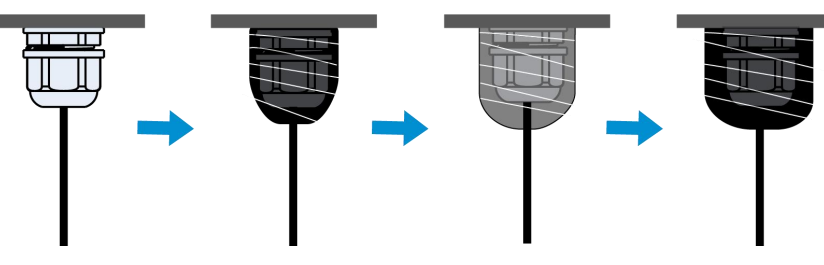

## **3.7 Lightning Protection**

Take lighting protection measures, including but not limited to:

- Connect the gateway to the earth ground.
- Add lightning arresters on the antenna connectors.
- Add PoE surge protectors between gateway and the PoE injector/switch as required.
- Ensure the gateway with antennas is positioned lower than the highest point of the building and within the protection range of the lighting rod.
- If there is not lightning rod around, ensure the location of the gateway is not in the influence area of the lightning, or fix a lightning rod above the antennas.
- The cross-setcional area of the earthing wire should be more than 10 AWG.

#### Lightning Protection Example:

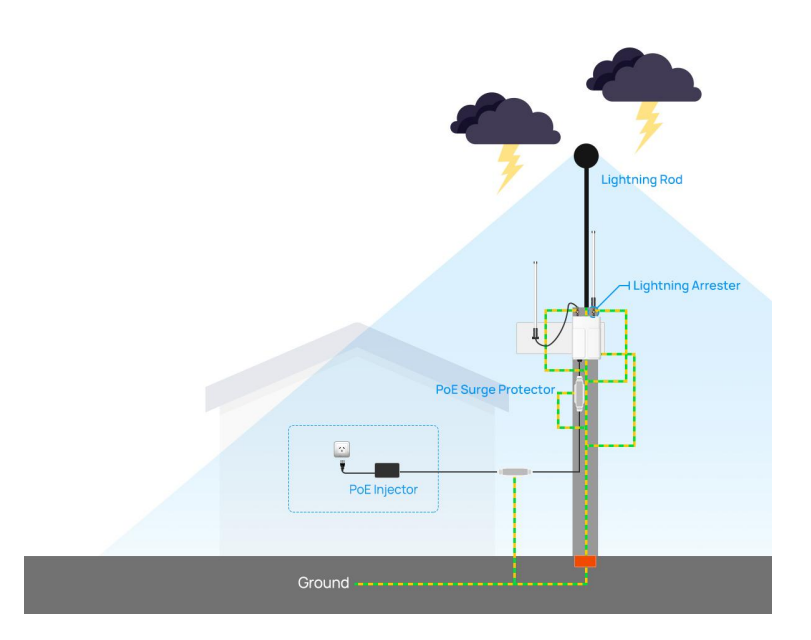

# 4. Login the Web GUI

UG67 provides a web-based configuration interface for management. If this is the first time you configure the gateway, please use the default settings below:

#### Username: admin

Password: password

1. Enable Wireless Network Connection on your computer and search for access point **"Gateway\_**\*\*\*\*\*\*" and type default password "**iotpassword**" to connect it.

2. Open a Web browser on your PC (Chrome is recommended) and type in the IP address **192.168.1.1** to access the web GUI, enter the username and password, click "Login".

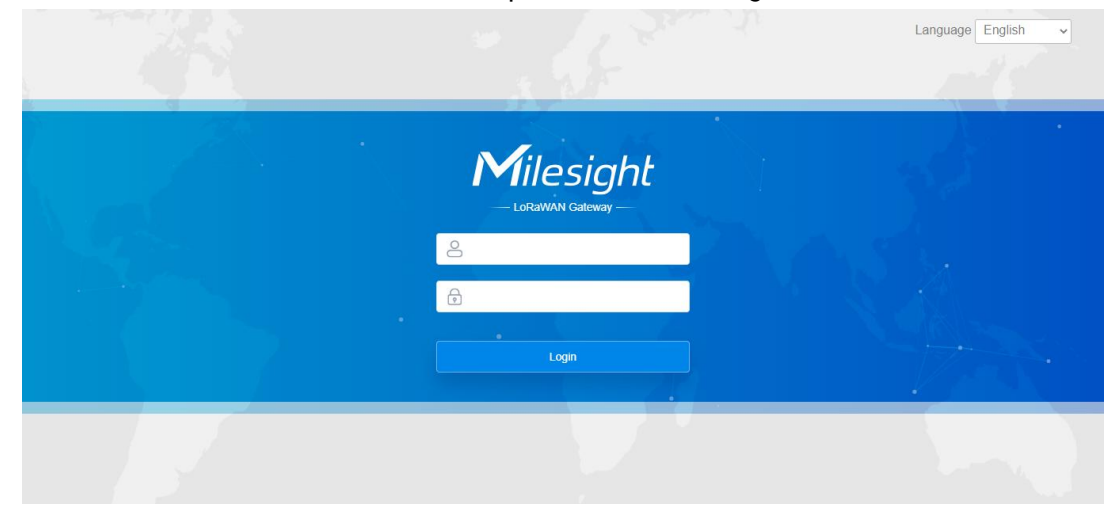

If you enter the username or password incorrectly more than 5 times, the login page will be locked for 10 minutes.

3. After logging the web GUI, you can view system information and perform configuration of the gateway. It's suggested that you change the password for the sake of security.

| Milesigh             | t |                                   |                           |                           |                              |                  |                    |  |  | 💄 admin 🔁                |
|----------------------|---|-----------------------------------|---------------------------|---------------------------|------------------------------|------------------|--------------------|--|--|--------------------------|
|                      |   |                                   |                           | For yo                    | our device security, p       | blease change th | e default password |  |  |                          |
| Status               |   | Overview                          | Cellular                  | Network                   | WLAN                         | VPN              | Host List          |  |  | ?                        |
| Packet Forwarder     |   | System Informat                   | tion                      |                           |                              |                  |                    |  |  |                          |
| Network Server       |   | Model<br>Region                   |                           | UG67-L00E<br>EU868        | E-868M                       |                  |                    |  |  |                          |
| Protocol Integration | • | Serial Number<br>Firmware Version |                           | 6222C4522<br>60.0.0.41-r4 | 2590<br>4                    |                  |                    |  |  |                          |
| Network              | • | Hardware Version                  | 1                         | V1.4                      | V1.4                         |                  |                    |  |  |                          |
| System               | • | Local Time                        | Local Time                |                           | 2023-03-02 10.48.43 Thursday |                  |                    |  |  |                          |
| Maintenance          | • | CPU Load                          | Uptime<br>CPU Load        |                           | 2%                           |                  |                    |  |  |                          |
|                      |   | RAM (Capacity/Av                  | vailable)                 | 512MB/109MB(21.29%)       |                              |                  |                    |  |  |                          |
| APP                  | • | eMMC (Capacity/A                  | eMMC (Capacity/Available) |                           | 3.0G/2.8G(91.12%)            |                  |                    |  |  |                          |
|                      |   | GPS                               |                           |                           |                              |                  |                    |  |  | Manual Refresh 💙 Refresh |

## 5. Network Connection

This section explains how to connect the gateway to network via WAN connection, Wi-Fi or cellular.

## 5.1 Configure the Ethernet Connection

1. Go to **Network > Interface > Port** page to select the connection type and configure Ethernet port information, click "Save & Apply" for changes to take effect.

| Po | rt         | WLAN       | Cellular | Loopback       | VLAN Trunk |
|----|------------|------------|----------|----------------|------------|
|    | _          |            |          |                |            |
| -  | Port_1     |            |          |                |            |
|    | Port       |            |          | eth 0          | ~          |
|    | Connection | n Type     |          | Static IP      | ~          |
|    | IP Address | ;          |          | 192.168.45.190 |            |
|    | Netmask    |            |          | 255.255.255.0  |            |
|    | Gateway    |            |          | 192.168.45.1   |            |
|    | MTU        |            |          | 1500           |            |
|    | Primary DI | NS Server  |          | 8.8.8.8        |            |
|    | Secondary  | DNS Server |          |                |            |
|    | Enable NA  | T          |          | 2              |            |

**Note:** If there is IP conflict when changing the IP address of Ethernet port, please change the subnet of WLAN first.

| Port WLAN  | Loopback VL   | AN Trunk |
|------------|---------------|----------|
| WLAN       |               |          |
| Enable     |               |          |
| Work Mode  | AP            | ~        |
|            |               |          |
|            |               |          |
|            |               |          |
|            |               |          |
|            |               |          |
|            |               |          |
|            |               |          |
|            |               |          |
|            |               |          |
|            |               |          |
|            |               |          |
|            |               |          |
|            |               |          |
| IP Setting |               |          |
| Protocol   | Static IP     | ~        |
| IP Address | 192.168.10.1  |          |
|            | DHCP Settings |          |
| Netmask    | 255.255.255.0 |          |

- 2. Connect Ethernet port of gateway to devices like router or modem.
- 3. Go to **Maintenance > Tools > Ping** to check network connectivity.

| Network Server       | Ping Traceroute Qxdmlog                                                                                                    |  |  |  |  |
|----------------------|----------------------------------------------------------------------------------------------------|--|--|--|--|
| Protocol Integration | Host www.google.com Ping Stop                                                                                                    |  |  |  |  |
| Network              | PING www.google.com (172.217.25.4): 56 data bytes<br>64 bytes from 172.217.25.4: seq=0 ttl=117 time=20.090 ms                                                                                                    |  |  |  |  |
| System               | 64 bytes from 172 217.25.4: seq=1 ttl=117 time=19.786 ms<br>64 bytes from 172 217.25.4: seq=2 ttl=117 time=19.797 ms<br>64 bytes from 172 217.25.4: seq=3 ttl=117 time=19.750 ms<br>www.google.com ping statistics<br>4 packets transmitted, 4 packets received, 0% packet loss<br>round-trip min/avg/max = 19.750/19.855/20.090 ms |  |  |  |  |
| Maintenance          |                                                                                                    |  |  |  |  |
| Tools                |                                                                                                    |  |  |  |  |

## 5.2 Configure the Cellular Connection (Cellular Version Only)

1. Go to **Network > Interface > Cellular > Cellular Setting** page to enable cellular settings and configure the necessary cellular info of the SIM card, then click "Save" and "Apply" for changes to take effect.

| Cellular Setting    |        |
|---------------------|--------|
| Enable              |        |
| Network Type        | Auto 🗸 |
| APN                 |        |
| Username            |        |
| Password            |        |
| Access Number       |        |
| PIN Code            |        |
| Authentication Type | None ~ |
| Roaming             |        |
| Customize MTU       |        |
| MTU                 | 1500   |
| Enable IMS          |        |
| SMS Center          |        |

2. Go to **Status > Cellular** page to view the status of the cellular connection. If it shows "Connected", it means the SIM has dialed up successfully. On the other hand, you can check the status of LTE indicator. If it keeps on light statically, it means SIM has dialed up successfully.

| Overview        | Packet Forward |         | Cellular      | Network | WLAN |
|-----------------|----------------|---------|---------------|---------|------|
| Modem           |                |         |               |         |      |
| Status          |                | Ready   |               |         |      |
| Model           |                | EC25    |               |         |      |
| Version         |                | EC25E   | CGAR06A07M    | 1G      |      |
| Signal Level    |                | 23asu ( | -67dBm)       |         |      |
| Register Status |                | Registe | red (Home net | work)   |      |
| IMEI            |                | 860425  | 047368939     |         |      |
| IMSI            |                | 460019  | 425301842     |         |      |
| ICCID           |                | 898601  | 178380099341  | 20      |      |
| ISP             |                | CHN-U   | NICOM         |         |      |
| Network Type    |                | LTE     |               |         |      |
| PLMN ID         |                |         |               |         |      |
| LAC             |                | 5922    |               |         |      |
| Cell ID         |                | 340db8  | 3             |         |      |
| Network         |                |         |               |         |      |
| Status          |                | Connec  | ted           |         |      |
| IP Address      |                | 10.132. | 132.59        |         |      |
| Netmask         |                | 255.255 | 255.240       |         |      |
| Gateway         |                | 10.132. | 132.60        |         |      |

# 5.3 Configure the Wi-Fi Connection

1. Go to **Network > Interface > Port** page to select connection type as **Static IP** and configure an IP address for the Ethernet WAN port.

| Status               | Port | WLAN                      | Cellular | Loopback                    | VLAN Trunk |
|----------------------|------|---------------------------|----------|-----------------------------|------------|
| Packet Forwarder     | — P  | ort_1                     |          |                             |            |
| Network Server       | P    | ort                       |          | eth 0                       | ~          |
| Protocol Integration | C    | onnection Type<br>Address |          | Static IP<br>192.168.23.150 | ~          |
| Network 🔻            | N    | etmask                    |          | 255.255.255.0               |            |
|                      | G    | ateway                    |          | 192.168.23.1                |            |
| Interface            | М    | TU                        |          | 1500                        |            |
| Firewall             | P    | rimary DNS Server         |          | 8.8.8.8                     |            |
| DHCP                 | S    | econdary DNS Server       |          | 223.5.5.5                   |            |
| DDNS                 | E    | nable NAT                 |          |                             |            |

- 2. Connect PC to UG67 ETH port directly or through PoE injector.
- 3. Assign the IP address to computer manually. Take Windows 10 system as an example:

| ternet Protocol Version 4 (                                                                     | TCP/IPv4) Properties                                                                           |
|-------------------------------------------------------------------------------------------------|------------------------------------------------------------------------------------------------|
| eneral                                                                                          |                                                                                                |
| You can get IP settings assig<br>this capability. Otherwise, y<br>for the appropriate IP settin | ned automatically if your network supports<br>ou need to ask your network administrator<br>gs. |
| O Obtain an IP address a                                                                        | utomatically                                                                                   |
| • Use the following IP ad                                                                       | dress:                                                                                         |
| IP address:                                                                                     | 192 . 168 . 23 . 200                                                                           |
| Subnet mask:                                                                                    | 255 . 255 . 255 . 0                                                                            |
| Default gateway:                                                                                | 192 . 168 . 23 . 150                                                                           |
| Obtain DNS server add                                                                           | ress automatically                                                                             |
| Use the following DNS s                                                                         | server addresses:                                                                              |
| Preferred DNS server:                                                                           | 8.8.8.8                                                                                        |
| Alternative DNS server:                                                                         |                                                                                                |
| Validate settings upon                                                                          | exit Ad <u>v</u> anced                                                                         |
|                                                                                                 |                                                                                                |

- 4. Open a Web browser and type in the IP address of the Ethernet port to access the web GUI.
- 5. Go to Network > Interface > WLAN and click Scan to search for WiFi access point.

| Port     | WLAN |         | Cellular | Loo    | pback             |                  |           |                 |
|----------|------|---------|----------|--------|-------------------|------------------|-----------|-----------------|
| < GoBack |      |         |          |        |                   |                  |           |                 |
| SSID     |      | Channel | Signal   | Cipher | BSSID             | Security         | Frequency |                 |
| AAA      |      | Auto    | -61dBm   | AES    | 24:e1:24:f0:c4:13 | WPA-PSK/WPA2-PSK | 2412MHz   | Join<br>Network |

6. Select one access point and click **Join Network**, then type the password of the access point.

| Port       | WLAN | Cellular Lo       | oopback |      |
|------------|------|-------------------|---------|------|
| VLAN       |      |                   |         |      |
| Enable     |      |                   |         |      |
| Work Mode  |      | Client            | ~       | Scan |
| SSID       |      | AAA               |         |      |
| BSSID      |      | 24:e1:24:f0:c4:13 | 3       |      |
| Encryption | Mode | WPA-PSK/WPA       | 2-PSK 🗸 |      |
| Cipher     |      | AES               | ~       |      |
| Key        |      |                   |         |      |
| IP Setting |      |                   |         |      |
| Protocol   |      | DHCP Client       |         |      |

Click **Save** and **Apply** buttons after all configurations are done.

7. Go to **Status > WLAN** to check the connection status of the client. If it shows "Connected", it means gateway connects to Wi-Fi successfully.

| WLAN Status         |                   |
|---------------------|-------------------|
| Wireless Status     | Enabled           |
| MAC Address         | 24:e1:24:f0:de:14 |
| Interface Type      | Client            |
| SSID                | AAA               |
| Channel             | Auto              |
| Encryption Type     | WPA-PSK/WPA2-PSK  |
| Cipher              | AES               |
| Status              | Connected         |
| IP Address          | 192.168.1.145     |
| Netmask             | 255.255.255.0     |
| Connection Duration | 0 days, 02:44:45  |

8. Go to **Network > Failover > WAN Failover** to switch the wlan0 as main interface, then gateway can use the Wi-Fi to access the network.

| NEWOIK SCIVEI | * | SLA         | Trac  | k         | WAN Fa  | ilover           |             |               |          |           |
|---------------|---|-------------|-------|-----------|---------|------------------|-------------|---------------|----------|-----------|
| Network       | - | WAN Failove | er    |           |         |                  |             |               |          |           |
| Interface     |   | Main Inte   | rface | Backup In | terface | Startup Delay(s) | Up Delay(s) | Down Delay(s) | Track ID | Operation |
| Firewall      |   | wlan0       | ~     | eth 0     | ~       | 30               | 0           | 0             | 1        |           |
| DHCP          |   |             |       |           |         |                  |             |               |          | Ð         |
| DDNS          |   | Save        |       |           |         |                  |             |               |          |           |
| Link Failover |   | Guite       |       |           |         |                  |             |               |          |           |

## **6.Packet Forwarder Configuration**

UG67 has installed multiple packet forwarders including Semtech, Chirpstack, etc. This section explains how to connect the gateway to network servers.

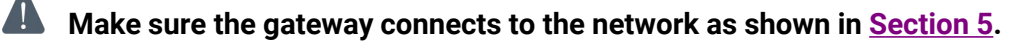

1. Go to Packet Forwarder > General page and click  $\pm$  to add a network server.

| Status           |   | General                   | Radios                | Advanced | Custom  | Traffic        |                |           |
|------------------|---|---------------------------|-----------------------|----------|---------|----------------|----------------|-----------|
| Packet Forwarder |   | General Setting           |                       |          |         |                |                |           |
| Network Server   |   | Gateway EUI<br>Gateway ID | 24E124FFF<br>24E124FF | FEF      |         |                |                |           |
| Network          | ۲ | Frequency-Sync            | Disabled              |          | ~       |                |                |           |
| System           | × | Multi-Destination         |                       |          |         |                |                |           |
|                  | ~ | ID                        | Enable                | 1        | уре     | Server Address | Connect Status | Operation |
| Maintenance      |   | 0                         | Enabled               | i Embe   | dded NS | localhost      | Connected      |           |
| APP              | ۲ |                           |                       |          |         |                |                | <b>H</b>  |
|                  |   | Save & Apply              |                       |          |         |                |                |           |

2. Fill in the server information and enable this server.

| Туре           | Semtech 🗸                   |
|----------------|-----------------------------|
| Server Address | eu1.cloud.thethings.network |
| Port Up        | 1700                        |
| Port Down      | 1700                        |

3. Go to **Packet Forwarder > Radio** page to configure the center frequency and channels. The channels of the gateway and network server need to be the same.

| ion                   |         | US915   |     | ~                    |
|-----------------------|---------|---------|-----|----------------------|
|                       | Name    |         |     | Center Frequency/MHz |
|                       | Radio 0 |         | 904 | 4.3                  |
|                       | Radio 1 |         | 905 | 5.0                  |
| lulti Channels Settin | g       |         |     |                      |
| Enable                | Index   | Radio   |     | Frequency/MHz        |
|                       | 0       | Radio 0 | ~   | 903.9                |
|                       | 1       | Radio 0 | ~   | 904.1                |
|                       | 2       | Radio 0 | ~   | 904.3                |
|                       | 3       | Radio 0 | ~   | 904.5                |
|                       | 4       | Radio 1 | ~   | 904.7                |
|                       | 5       | Radio 1 | ~   | 904.9                |
|                       | 6       | Radio 1 | ~   | 905.1                |
| -                     | 7       | Dodio 1 |     | 905.3                |

4. Add the gateway on network server page. For more details about the network server connection please refer to <u>Milesight IoT Support portal</u>.

## 7.Network Server Configuration

The gateway can work as a LoRaWAN<sup>®</sup> network server to receive and analyze the data of LoRaWAN<sup>®</sup> end devices, and then achieve the flexible integration with different systems.

**M**ake sure the gateway connects to the network as shown in <u>Section 5</u>.

## 7.1 Connect to Milesight IoT Cloud

1. Go to **Packet Forwarder > General** page to enable the embedded network server.

| Status           |   | General                   | Radios                | Advanced | Custom | Traffic        |                |           |
|------------------|---|---------------------------|-----------------------|----------|--------|----------------|----------------|-----------|
| Packet Forwarder |   | General Setting           |                       |          |        |                |                |           |
| Network Server   |   | Gateway EUI<br>Gateway ID | 24E124FFF<br>24E124FF | FEF:     |        |                |                |           |
| Network          | • | Frequency-Sync            | Disabled              |          | •      |                |                |           |
| System           | • | Multi-Destination         |                       |          |        |                |                |           |
| Maintenance      | • | ID                        | Enable                | T        | ype    | Server Address | Connect Status | Operation |
| APP              | • | Ū                         | Linabled              | Linde    |        | localitost     | Cometied       |           |

2. Go to **Packet Forwarder > Radio** page to select center frequency and channels. The channels of the gateway and the end devices need to be the same.

| on                   |         | US915   |     | ~                    |
|----------------------|---------|---------|-----|----------------------|
|                      | Name    |         |     | Center Frequency/MHz |
|                      | Radio 0 |         | 904 | 1.3                  |
|                      | Radio 1 |         | 905 | 5.0                  |
| ulti Channels Settin | g       |         |     |                      |
| Enable               | Index   | Radio   |     | Frequency/MHz        |
|                      | 0       | Radio 0 | ~   | 903.9                |
|                      | 1       | Radio 0 | ~   | 904.1                |
|                      | 2       | Radio 0 | ~   | 904.3                |
|                      | 3       | Radio 0 | ~   | 904.5                |
|                      | 4       | Radio 1 | ~   | 904.7                |
|                      | 5       | Radio 1 | ~   | 904.9                |
|                      | 6       | Radio 1 | ~   | 905.1                |
|                      | 7       | Radio 1 | ~   | 905.3                |

3. Go to **Network Server > General** page to enable the network server and "Milesight IoT Cloud" mode. Note: after this mode is enabled, the other settings of network server will be not allowed to edit.

| Status             | General                 | Applications | Profiles  | Device  | Multicast Groups |
|--------------------|-------------------------|--------------|-----------|---------|------------------|
| Packet Forwarder   | General Setting         |              |           |         |                  |
| Network Server     | Enable<br>Platform Mode |              |           |         |                  |
| Network            |                         | Milesight    | IoT Cloud | ~       |                  |
|                    | NetID                   | 010203       |           |         |                  |
| System             | Join Delay              | 5            |           | sec     |                  |
| 11.1111.111.111 (A | RX1 Delay               | 1            |           | sec     |                  |
| Maintenance        | Lease Time              | 8760-0-0     |           | hh-mm-s | ŝS               |

4. Log in the Milesight IoT Cloud. Then go to **My Devices** page and click "+New Devices" to add gateway to Milesight IoT Cloud via SN. Gateway will be added under "Gateways" menu.

| Ay Devices      | Sear | ch           | ٩                            |                     | Normal 1        | arm 1 Offline 1           | ⊗ Inactive 3         |                   | + New Dev    |
|-----------------|------|--------------|------------------------------|---------------------|-----------------|---------------------------|----------------------|-------------------|--------------|
| /lap<br>riggers |      | $\otimes$    | <u>真实设备-EN</u><br>6136A39023 | Add Device          |                 |                           | ×                    | ÷                 | @ kr (       |
| eports          |      | $\otimes$    | UC3X52-虚<br>61151109         | * SN :              |                 |                           | sociated with your   |                   | @ <u>~</u> ( |
| vent Center 30  |      | ).<br>1966 - | UC3X5<br>6123A124            | * Name :            |                 |                           |                      | 15 minutes ago    | @ h @        |
| le              |      | 当            | AM102-<br>6128A2175-         | CO2                 | Саг             | Barometric Pressure       | <b>ux</b><br>ination | a few seconds ago | @ Lv @       |
|                 |      |              | 4                            | 27°C<br>Temperature | 51%<br>Humidity | O<br>Activity Level (PIR) | 2lux<br>Illumination |                   |              |

5. The gateway is online on Milesight IoT Cloud.

| ② Dashboard     | Devices | Gateways                   | +                                                  |               |               |
|-----------------|---------|----------------------------|----------------------------------------------------|---------------|---------------|
| My Devices      | Search  | Q                          | ⊘ Normal 1 🔐 Offline 0 ⊗ Inactio                   | ve 0          | + New Devices |
| Map             |         | Status Name                | Associated Devices<br>(Joined /Not Joined /Failed) | Last Updated  |               |
| Reports         |         | UG Gateway<br>621793129987 | <u>0 / 1 / 0 Detail</u>                            | 2 minutes ago | <u>۵ ام</u>   |
| Event Center 94 |         |                            |                                                    |               |               |

## 7.2 Add End Devices

1. Go to **Packet Forwarder > General** page to enable the embedded network server.

| Status           | General                   | Radios                    | Advanced   | Custom Traffic |                  |           |
|------------------|---------------------------|---------------------------|------------|----------------|------------------|-----------|
| Packet Forwarder | General Setting           |                           |            |                |                  |           |
| Network Server   | Gateway EUI<br>Gateway ID | 24E124FFFEF<br>24E124FFFE | Figure .   |                |                  |           |
| Network F        | Frequency-Sync            | Disabled                  | ~          |                |                  |           |
| System           | Multi-Destination         |                           |            |                |                  |           |
| Maintenance      | ID                        | Enable                    | Туре       | Server Addres  | s Connect Status | Operation |
|                  | 0                         | Enabled                   | Embedded N | IS localhost   | Connected        |           |
| APP 🕨            |                           |                           |            |                |                  |           |

2. Go to **Packet Forwarder > Radio** page to select the center frequency and channels. The channels of the gateway and the end devices need to be the same.

| Region                |         | US915   |    | <b>~</b>             |
|-----------------------|---------|---------|----|----------------------|
|                       | Name    |         |    | Center Frequency/MHz |
|                       | Radio 0 |         | 90 | 4.3                  |
|                       | Radio 1 |         | 90 | 5.0                  |
| Multi Channels Settin | g       |         |    |                      |
| Enable                | Index   | Radio   |    | Frequency/MHz        |
|                       | 0       | Radio 0 | ~  | 903.9                |
|                       | 1       | Radio 0 | ~  | 904.1                |
|                       | 2       | Radio 0 | ~  | 904.3                |
|                       | 3       | Radio 0 | ~  | 904.5                |
|                       | 4       | Radio 1 | ~  | 904.7                |
|                       | 5       | Radio 1 | ~  | 904.9                |
|                       | 6       | Radio 1 | ~  | 905.1                |
|                       | 7       | Radio 1 | *  | 905.3                |

3. Go to **Network Server > General** page to enable the network server mode.

| Status           | General                       | Applications | Profiles | Device   | Gateways |
|------------------|-------------------------------|--------------|----------|----------|----------|
| Packet Forwarder | General Setting               |              |          |          |          |
| Network Server   | Enable<br>Milesight IoT Cloud |              |          |          |          |
| Network          | NetID                         | 010203       |          |          |          |
| System 🕨         | RX1 Delay                     | 1            |          | sec      |          |
| Maintenance      | Lease Time                    | 876000-0-    | 0        | hh-mm-ss |          |
|                  | Log Level                     | info         |          | ~        |          |

4. Go to **Network Server > Application** to add a new application.

| Applications |                         |       |      |             |           |
|--------------|-------------------------|-------|------|-------------|-----------|
|              | ID                      |       | Name | Description | Operation |
|              | 1                       |       | Test | Test        |           |
|              |                         |       |      |             | Œ         |
|              |                         |       |      |             | /         |
|              | Applications<br>Name    | cloud |      |             |           |
|              | Description<br>Metadata | cloud |      |             |           |
|              | Data Transmission       |       |      |             |           |
|              |                         | Туре  |      | Operation   |           |
|              |                         |       |      | 8           |           |
|              | Save Cancel             |       |      |             |           |

5. Go to **Network Server > Device** page and click **Add** to add a LoRaWAN<sup>®</sup> end device. You can also click **Bulk Import** to use template to add bulk devices at once.

| Add         | Buik import |                |             |           | Search    |           |
|-------------|-------------|----------------|-------------|-----------|-----------|-----------|
| Device Name | Device EUI  | Device-Profile | Application | Last Seen | Activated | Operation |

6. Fill in the information of the end device and click **Save&Apply**. The information can be found on the end device's configuration page or from manufacturer's manuals. Here are the default settings of Milesight end devices:

- Device EUI: this can be found on the device.
- Device-Profile: OTAA type files
- Payload Codec: select the model
- fPort: 85
- Application Key: select Default Value. If you use random keys, please select Custom Value.

| Device Name              | lora-sensor                             |
|--------------------------|-----------------------------------------|
| Description              | a short description of your node        |
| Device EUI               | 000000000000000000000000000000000000000 |
| Device-Profile           | ClassA-OTAA                             |
| Application              | cloud 🗸                                 |
| Payload Codec            | •                                       |
| fPort                    | 1                                       |
| Frame-counter Validation |                                         |
| Application Key          | ●Default Value○Custom Value             |
| Device Address           |                                         |
| Network Session Key      |                                         |
| Application Session Key  |                                         |
| Uplink Frame-counter     | 0                                       |
| Downlink Frame-counter   | 0                                       |
|                          |                                         |
|                          | Save & Apply                            |
|                          | Sano ar oppi                            |

7. Go to **Network Server > Packets** page to check the packets from LoRaWAN<sup>®</sup> end devices. The type starts from "Up" means uplinks and "Dn" means downlinks.

| twork Server     |            |           |          |          |      |      |       |                              |         |
|------------------|------------|-----------|----------|----------|------|------|-------|------------------------------|---------|
| Clear            |            |           |          |          |      |      |       | Search                       | Q       |
| Device EUI/Group | Gateway ID | Frequency | Datarate | RSSI/SNR | Size | Fcnt | Туре  | Time                         | Details |
| 24E12            | 24E124     | 868300000 | SF7BW125 | -44/14.5 | 23   | 678  | UpUnc | 2025-04-03<br>10:09:25+08:00 | 0       |
| 24E12            | 24E124     | 868500000 | SF7BW125 | -44/10.2 | 23   | 677  | UpUnc | 2025-04-03<br>10:08:25+08:00 | 0       |
| 24E12            | 24E124     | 868100000 | SF7BW125 | -53/14.0 | 10   | 289  | UpUnc | 2025-04-03<br>10:07:46+08:00 | 0       |
| 24E12            | 24E124     | 868100000 | SF7BW125 | -39/14.2 | 23   | 676  | UpUnc | 2025-04-03<br>10:07:25+08:00 | 0       |
| 24E12            | 24E124     | 868100000 | SF7BW125 | -40/13.8 | 23   | 675  | UpUnc | 2025-04-03<br>10:06:25+08:00 | 0       |
| 24E12            | 24E124     | 868100000 | SF7BW125 | -40/14.0 | 23   | 674  | UpUnc | 2025-04-03<br>10:05:25+08:00 | 0       |
| 24E12            | 24E124     | 868500000 | SF7BW125 | -40/11.5 | 23   | 673  | UpUnc | 2025-04-03<br>10:04:25+08:00 | 0       |
| 24E12            | 24E124     | 868300000 | SF7BW125 | -49/13.8 | 18   | 0    | JnReq | 2025-04-03<br>10:04:16+08:00 | 0       |

Click **Details** to check the properties and payload contents of packets.

| Packet Details |                                                                    | × |
|----------------|--------------------------------------------------------------------|---|
| Banuwiutin     | 120                                                                |   |
| SpreadFactor   | 7                                                                  |   |
| Bitrate        | 0                                                                  |   |
| CodeRate       | 4/5                                                                |   |
| SNR            | 13.5                                                               |   |
| RSSI           | -54                                                                |   |
| Power          |                                                                    |   |
| Payload(b64)   | AXVjA2fqAARoPA==                                                   |   |
| Payload(hex)   | 0175630367ea0004683c                                               |   |
| JSON           | {<br>"battery": 99,<br>"humidity": 30,<br>"temperature": 23.4<br>} |   |
| MIC            | 7f3664cd                                                           | Į |

#### 7.3 Connect to MQTT/HTTP Server

The gateway supports choosing the data transport protocol to send the data of device within this application to third-party servers. One application supports to add a MQTT transmission or a HTTP (HTTPS) transmission at most.

- 1. Go to **Network Server > Application** to select the application to edit.
- 2. Click 🔳 to add a data transmission type.

#### **HTTP or HTTPS:**

Step 1: select HTTP or HTTPS as transmission protocol.

| pe | HTTP | * |
|----|------|---|
| pe | HIIP |   |

Step 2: Enter the destination URL. Different types of data can be sent to different URLs.

| URL |                    |     |
|-----|--------------------|-----|
|     | Data Type          | URL |
|     | Uplink data        |     |
|     | Join notification  |     |
|     | ACK notification   |     |
|     | Error notification |     |

Enter the header name and header value if there is user credentials when accessing the HTTP(s) server.

| HTTP Header |             |              |           |
|-------------|-------------|--------------|-----------|
|             | Header Name | Header Value | Operation |
|             |             |              | ×         |
|             |             |              | Đ         |

#### MQTT:

Step 1: select the transmission protocol as MQTT.

Step 2: Fill in MQTT broker general settings.

| Туре                  | MQTT | ~ |
|-----------------------|------|---|
| Status                | -    |   |
| General               |      |   |
| Broker Address        |      |   |
| Broker Port           |      |   |
| Client ID             |      |   |
| Connection Timeout/s  | 30   |   |
| Keep Alive Interval/s | 60   |   |
| Data Retransmission   |      |   |

Step 3: Select the authentication method required by the server.

If you select user credentials for authentication, you need to enter the username and password for authentication.

| User Credentials |  |
|------------------|--|
| Enable           |  |
| Username         |  |
| Password         |  |

If certificate is necessary for verification, please select mode and import CA certificate, client certificate and client key file for authentication.

| TLS                     |                          |        |        |        |
|-------------------------|--------------------------|--------|--------|--------|
| Enable                  |                          |        |        |        |
| Mode                    | Self signed certificates | Y      |        |        |
| CA File                 |                          | Browse | Import | Delete |
| Client Certificate File |                          | Browse | Import | Delete |
| Client Key File         |                          | Browse | Import | Delete |

Step 4: Enter the topics to receive data or send downlinks, and choose the QoS.

| Topic |                         |       |        |         |
|-------|-------------------------|-------|--------|---------|
|       | Data Type               | topic | Retain |         |
|       | Uplink data             |       |        | QoS 0 🗸 |
|       | Downlink data           |       |        | QoS 0 🗸 |
|       | Multicast downlink data |       |        | QoS 0 🗸 |
|       | Join notification       |       |        | QoS 0 🗸 |
|       | ACK notification        |       |        | QoS 0 🗸 |
|       | Error notification      |       |        | QoS 0 🗸 |
|       | Request data            |       |        | QoS 0 🗸 |
|       | Response data           |       |        | QoS 0 🗸 |

[END]